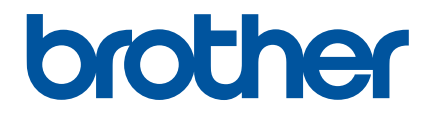

# Cómo iniciar P-touch Editor

Antes de utilizar la impresora, asegúrese de leer esta Guía del usuario online.

Guarde este manual en un lugar accesible para futuras consultas.

Versión A US SPA

# Introducción

#### Nota importante

- El contenido de este documento y las especificaciones de este producto están sujetos a cambio sin previo aviso.
- Brother se reserva el derecho a realizar cambios sin previo aviso en las especificaciones y en los materiales incluidos en este documento y no se hará responsable por los daños (incluidos los resultantes) causados por la confianza en los materiales presentados, que incluyen, entre otros, errores tipográficos u otros errores relacionados con las publicaciones.
- Las imágenes de pantallas que se incluyen en este documento pueden variar en función del sistema operativo de su computadora.
- Antes de utilizar la impresora, asegúrese de leer todos los documentos incluidos con la impresora para informarse sobre la seguridad y un funcionamiento correcto.

#### Símbolos utilizados en esta guía

En esta guía se utilizan los siguientes símbolos.

| 🔊 Nota | Indica notas que proporcionan información o instrucciones que le ayudarán a |
|--------|-----------------------------------------------------------------------------|
|        | comprender mejor el producto y a utilizarlo de una manera más eficaz.       |

#### Marcas comerciales y derechos de autor

BROTHER es una marca comercial o una marca comercial registrada de Brother Industries, Ltd.

© 2014 Brother Industries, Ltd. Todos los derechos reservados.

Microsoft, Windows Vista, Windows Server y Windows son marcas comerciales registradas o marcas comerciales de Microsoft Corp. en Estados Unidos y/o en otros países.

Apple, Macintosh y Mac OS son marcas comerciales de Apple Inc., registradas en Estados Unidos y otros países.

Cualquier nombre comercial o de producto que aparezca en los productos de Brother, en documentos relacionados y en cualquier otro material son marcas comerciales o marcas comerciales registradas de sus respectivos titulares.

# Instalación de P-touch Editor y el controlador de la impresora

## Al imprimir mediante una conexión USB

Visite nuestro sitio web que se describe a continuación y descargue el software necesario. Las instrucciones para la instalación están disponibles en la página de descargas.

http://www.brother.com/inst/

# Uso de P-touch Editor

Será necesario instalar P-touch Editor y el controlador de la impresora para utilizar la impresora con la computadora.

Para descargar la última versión del controlador y del software, visite el sitio web de Brother Solutions Center: <u>http://support.brother.com/</u>

Si su impresora tiene la funcionalidad P-touch Editor Lite, puede ser posible que tenga que cambiar el modo P-touch Editor Editor Lite por el modo P-touch Editor en su impresora.

Consulte el manual que vino incluido en su impresora.

### Uso de P-touch Editor (para Windows<sup>®</sup>)

#### Cómo iniciar P-touch Editor

#### 1 Para Windows Vista<sup>®</sup> / Windows<sup>®</sup> 7

En el botón Inicio, haga clic en [Todos los programas]-[Brother P-touch]-[P-touch Editor 5.1]. Cuando P-touch Editor se inicia, seleccione si desea crear un diseño nuevo o abrir uno existente.

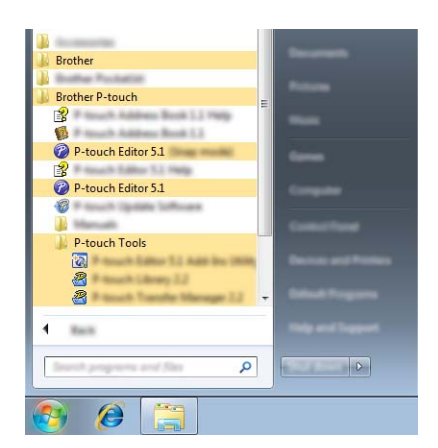

#### Para Windows<sup>®</sup> 8 / Windows<sup>®</sup> 8.1

Haga clic en [P-touch Editor 5.1] en la pantalla [Aplicaciones] o haga doble clic en [P-touch Editor 5.1] desde el escritorio.

Cuando P-touch Editor se inicia, seleccione si desea crear un diseño nuevo o abrir uno existente.

#### 🖉 Nota

- También puede iniciar P-touch Editor con los accesos directos, si optó por crearlos durante la instalación.
  - Ícono de acceso directo en el escritorio: haga doble clic para iniciar P-touch Editor
  - Ícono de acceso directo en la barra de Inicio rápido: haga clic para iniciar P-touch Editor
- Para cambiar la manera en P-touch Editor funciona cuando se inicia, haga clic en [Herramienta][Opciones] en la barra de menú de P-touch Editor para visualizar el cuadro de diálogo [Opciones]. En el
  lado izquierdo, seleccione el encabezado [General] y, a continuación, el ajuste que desee en el cuadro de
  lista [Operaciones] bajo [Configuración de inicio]. El ajuste predeterminado es [Mostrar vista nueva].

#### 2 Seleccione una opción en la pantalla.

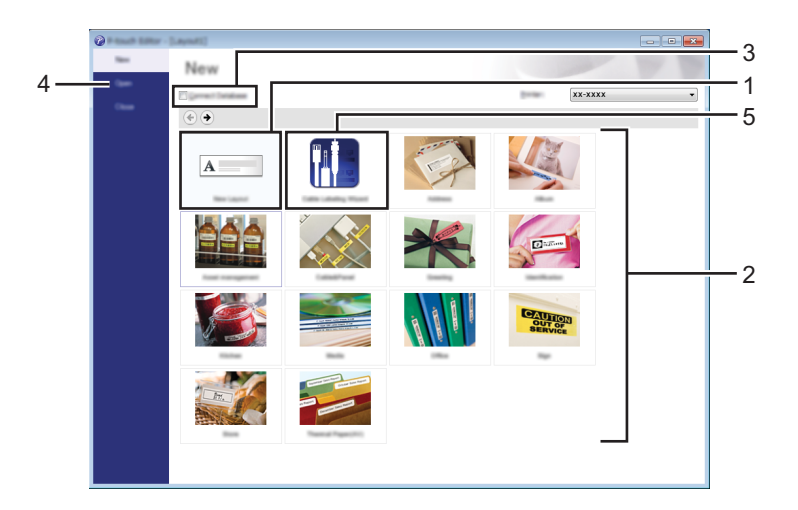

- 1 Para crear un diseño nuevo, haga clic en el botón [Nuevo diseño].
- 2 Para crear un diseño nuevo utilizando un diseño preestablecido, seleccione el botón de categoría que desee.
- 3 Para conectar un diseño preestablecido a una base de datos, marque la casilla de verificación situada junto a [Conectar base de datos].
- 4 Para abrir un diseño existente, haga clic en [Abrir].
- 5 Para abrir la aplicación para crear fácilmente etiquetas para la administración de equipos eléctricos, haga clic en el botón [Asistente para etiquetado de cables].

| idei 3pe        | Path Real | •                                                                                                    | 01-01-0-1<br>01-0-1<br>01-0-1 |
|-----------------|-----------|----------------------------------------------------------------------------------------------------|-------------------------------|
| Longite         |           |                                                                                                    |                               |
|                 | TautiT    |                                                                                                    |                               |
|                 | lextile   | ext2 Text3 Text4                                                                                                    |                               |
|                 | I         | 1 1                                                                                                    |                               |
| Law Service     |           | Part Settings                                                                                                    |                               |
| Bob (angle)     | 40.5 pt.  | 🔽 ina burne Paris                                                                                                    |                               |
| # of Bulgs      |           | in the second second seco | • IIII •                      |
| Les pro-        | 1.10° -   | Carller                                                                                                    |                               |
| Destation       |           |                                                                                                    |                               |
| 0               | C pertura | powerse in                                                                                                    | · •                           |
| E Connet Databa |           |                                                                                                    |                               |

#### Impresión con P-touch Editor

#### Modo Express

Este modo le permite crear de forma fácil y rápida diseños que incluyen textos e imágenes. A continuación, se explica la pantalla del modo [Express]:

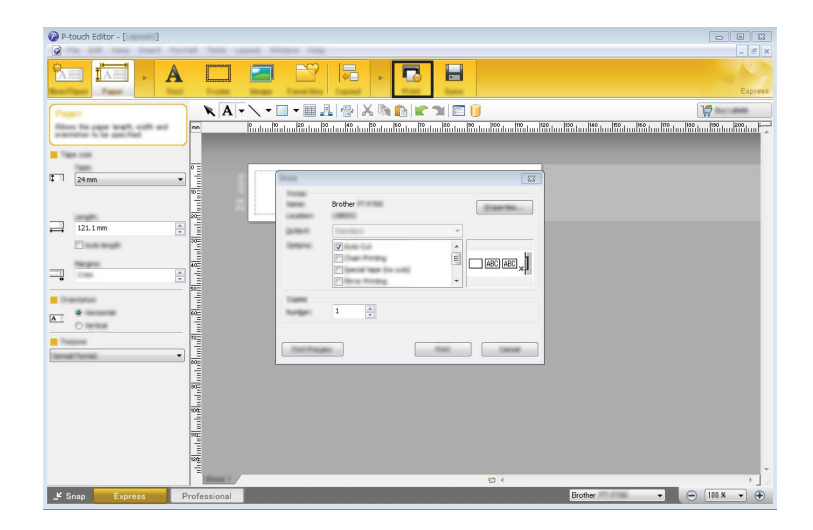

Puede imprimir seleccionando [Imprimir] en [Archivo] en la barra de menú o haciendo clic en el ícono [Imprimir]. (Configure los ajustes de impresión en la pantalla [Imprimir] antes de imprimir).

#### Modo Professional

Este modo permite crear diseños utilizando una amplia gama de opciones y herramientas avanzadas. A continuación, se explica la pantalla del modo [Professional]:

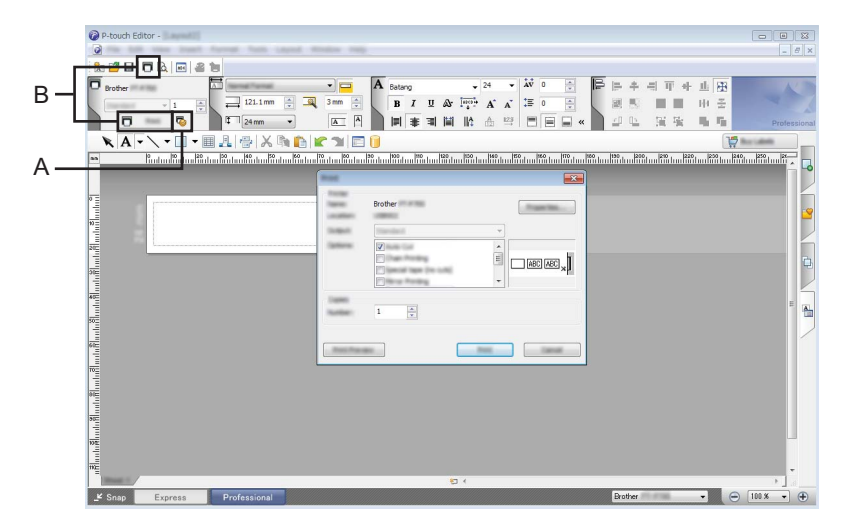

Puede imprimir seleccionando [Imprimir] en [Archivo] en la barra de menú o haciendo clic en el ícono [Imprimir] (A). Configure los ajustes de impresion en la pantalla [Imprimir] antes de imprimir.

Además, puede seleccionar "B" para comenzar a imprimir sin seleccionar la configuración de impresión.

#### Modo Snap

Este modo le permite capturar la totalidad o parte del contenido de la pantalla de su computadora, imprimirlo como una imagen y guardarlo para utilizarlo en el futuro.

Haga clic en el botón de selección del modo [Snap].
 Se muestra el cuadro de diálogo [Descripción del modo Snap].

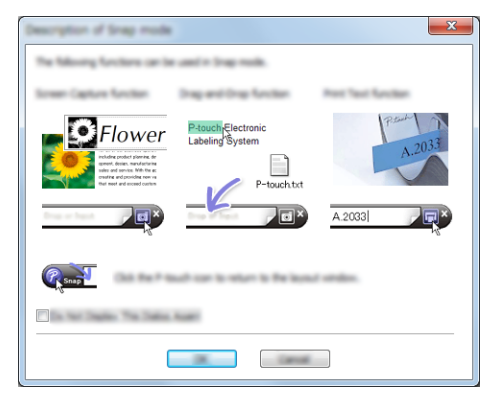

 Haga clic en [Aceptar]. Se muestra la paleta del modo [Snap].

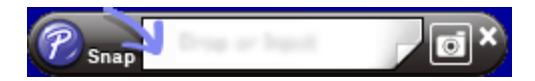

#### Uso de P-touch Editor (para Macintosh)

#### Cómo iniciar P-touch Editor

1 Haga doble clic en el ícono [P-touch Editor] en el escritorio.

#### 🖉 Nota

El siguiente método también puede utilizarse para iniciar P-touch Editor. Haga doble clic en [Macintosh HD] - [Aplicaciones] - [P-touch Editor] y, a continuación, en el ícono de la aplicación [P-touch Editor].

Se inicia P-touch Editor.

# brother